# Dukane DVP506 Digital Visualizer

# **User Manual**

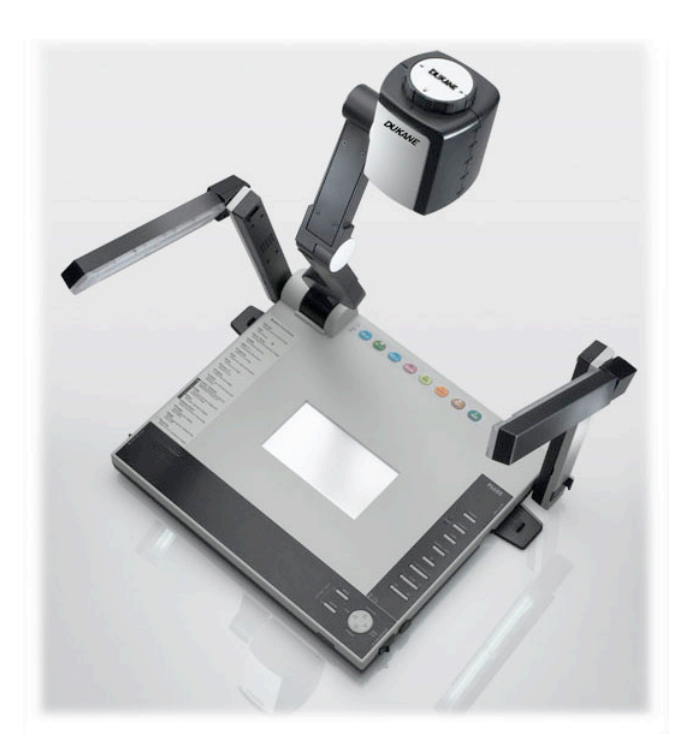

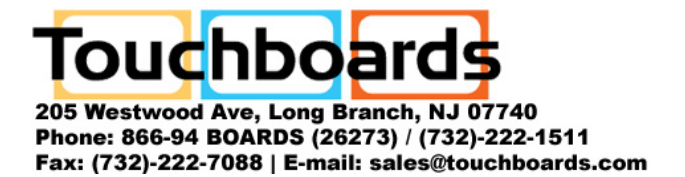

Information in this Guide may change due to product improvements. To obtain the latest manuals, literature, and software, please visit the Dukane web site at www.dukcorp.com/av and look at the specific model SUPPORT or DOWNLOADS section.

6-11-09

# **Table of Content**

| COPYRIGHT INFORMATION 2                                                                                                    |                                                                                                    |  |  |
|----------------------------------------------------------------------------------------------------|----------------------------------------------------------------------------------------------------|--|--|
| CHAPTER 1 PRECAUTIONS                                                                                                    | 3                                                                                                    |  |  |
| Safety Precautions<br>FCC Warning<br>EN55022 (CE Radiation) Warning                                                                                                    | 3<br>3<br>3                                                                                                    |  |  |
| CHAPTER 2 PACKAGE CONTENT                                                                                                    | 5                                                                                                    |  |  |
| CHAPTER 3 PRODUCT OVERVIEW                                                                                                    | 6                                                                                                    |  |  |
| <ul> <li>3.1 FRONT VIEW/ REAR VIEW</li></ul>                                                                                                    | 6<br>7<br>8<br>9<br>10                                                                                                    |  |  |
| CHAPTER 4 INSTALLATION                                                                                                    | 14                                                                                                    |  |  |
| <ul><li>4.1 SETUP THE DIGITAL VISUALIZER</li><li>4.2 POWERING ON THE DIGITAL VISUALIZER</li></ul>                                                                                                    | 14<br>14                                                                                                    |  |  |
| CHAPTER 5 OPERATION                                                                                                    | 15                                                                                                    |  |  |
| 5.1       BASIC FUNCTIONS         5.1.1       Source         5.1.2       Zoom In/Out         5.1.3       Auto Focus         5.1.4       Brightness         5.1.5       Lamp         5.1.6       Photo/Text/Gray         5.1.7       Capture         5.1.8       Accessing into OSD Menu         5.2       ADVANCED FUNCTIONS         5.2.1       Play Back Captured Images         5.2.2       Delete Captured Images         5.2.3       Customized Function (F1/F2)         5.2.4       Auto Erase         5.3       OSD FUNCTION INTRODUCTION         5.3.1       Using OSD Menu         5.3.2       OSD Menu         5.3.3       OSD Menu         5.4.1       Viewing Remote Objects         5.4.1       Viewing Positive/Negative Images         5.4.3       Using USB and RS232         5.5       StorAGE AFTER USE | 12         12         13         13         13         13         14         14         14         14         14         15         15         15         16         17         17         17         17         17         17 |  |  |
| CHAPTER 6 Q & A                                                                                                    | 18                                                                                                    |  |  |

# **Copyright Information**

Copyright © DUKANE CORP. All rights reserved.

No part of this document may be copied, reproduced, or transmitted by any means, without prior written permission from DUKANE CORP. Except documentation kept by the purchaser for backup purposes.

In the interest of continuing product improvement, DUKANE CORP. reserves the right to change product specifications without notice. Information in this document may change without notice.

Products and corporate names appearing in this manual may or may not be registered trademarks or copyrights of their respective companies, and are used only for identification or explanation and to the owners' benefit, without intent to infringe. Disclaimer: DUKANE CORP shall not be liable for technical or editorial errors or omissions

# **Chapter 1 Precautions**

Always follow these safety instructions when setting up and using the Digital Visualizer:

- 1. Do not place the Digital Visualizer on an unstable cart, stand or table.
- 2. Do not use the Digital Visualizer near water or source of heat.
- 3. Use attachments only as recommended.
- 4. Use the type of power source indicated on the Digital Visualizer. If you are not sure of the type of power available, consult your dealer or local electricity company for advice.
- 5. Place the Digital Visualizer can be easily unplugged.
- 6. Always take the following precautions when handling the plug. Failure to do so may result in sparks or fire.
  - Ensure the plug is free of dust before inserting it into a socket.
  - Ensure that the plug is inserted into the socket securely.
- 7. Do not overload wall sockets, extensions leads or multi-way plug boards as this may cause fire or electric shock.
- 8. Do not place the Digital Visualizer where the cord can be stepped on as this may result in fraying or damage to the lead or the plug.
- 9. Unplug the projector form the wall socket before cleaning. Use a damp cloth for cleaning. Do not use liquid or aerosol cleaners.
- 10. Do not block the slots and openings in the projector case. They provide ventilation and prevent the Digital Visualizer from overheating. Do not place the Digital Visualizer on a sofa, rug or other soft surface or in a built-in installation unless proper ventilation is provided.
- 11. Never push objects of any kind through cabinet slots. Never allow liquid of any kind to spill into the Digital Visualizer.
- 12. Except as specifically instructed in this User's Manual, do not attempt to operate this product by yourself. Opening or removing covers may expose you to dangerous voltages and other hazards. Refer all servicing to licensed service personnel.
- 13. Unplug the Digital Visualizer during thunderstorms or if it is not going to be used for an extended period, do not place the Digital Visualizer or remote control on top of beat-emitting equipment or heated objects such as a car and etc.
- 14. In the following situations, unplug the Digital Visualizer from the wall outlet and refer servicing to licensed service personnel:
  - If the power cable or plug becomes damaged or frayed.
  - If liquid is spilled into it or the Digital Visualizer has been exposed to rain or water.

# **Safety Precautions**

# Warning: To reduce the risk of fire or electric shock, do not expose this appliance to rain or moisture.

This Digital Visualizer has a 3 wires AC line Plug. This is a safety feature to ensure that the plug will fit into the power outlet. Do not try to defeat this safety feature.

If the Digital Visualizer will not be used for an extended time, unplug it from the power outlet.

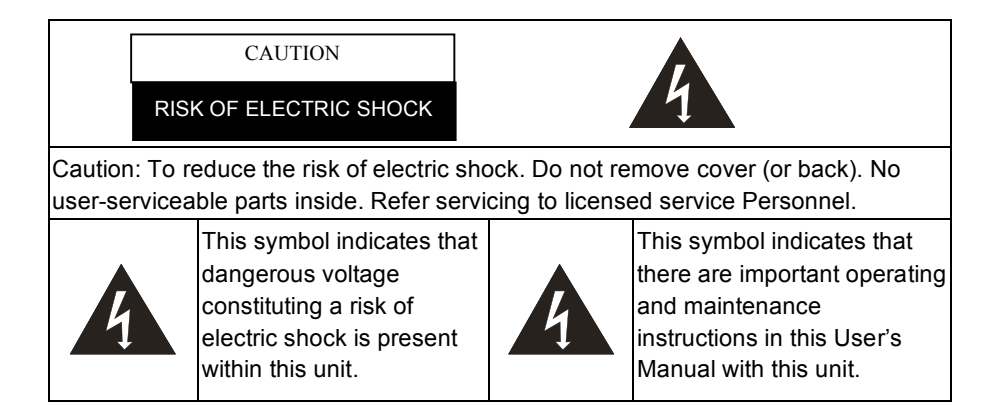

# FCC Warning

This Digital Visualizer has been certified to comply with the limits for a Class A computing device, pursuant to Subpart J of Part 15 **DUKANE AV** 3

of FCC Rules. These limits are designed to provide reasonable protection against a harmful interference when the equipment is operated in a commercial environment.

# EN55022 (CE Radiation) Warning

This product is intended for use in a commercial, industrial, or educational environment. It is not intended for residential use.

This is a Class A product. And in a domestic environment it may cause radio interference, in which case the user may be required to take adequate measures. The typical use is in a school room, conference room, meeting room or auditorium.

If this device causes interference to radio or television, users can modify the interference with the following methods:

- Readjust the direction of the antenna of the radio or the television.
- Readjust the position between this device and the receiver.
- Connect the power plug of this device and the device in different sockets.
- Use a screwdriver to fasten the power plug to ensure EMI control and the device operates in its normal fashion.

# **Chapter 2 Package Content**

Please make sure the package comes with the following items.

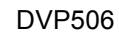

Quick start guide

#### **User Manual**

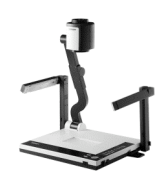

----

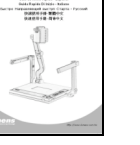

Download Card

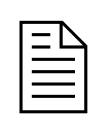

R

Power Cable

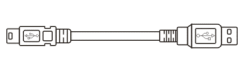

**USB** Cable

C-Video Cable

VGA Cable

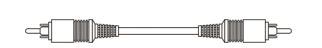

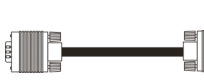

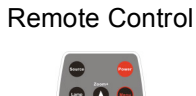

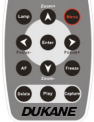

# 3.1 Front View/ Rear View

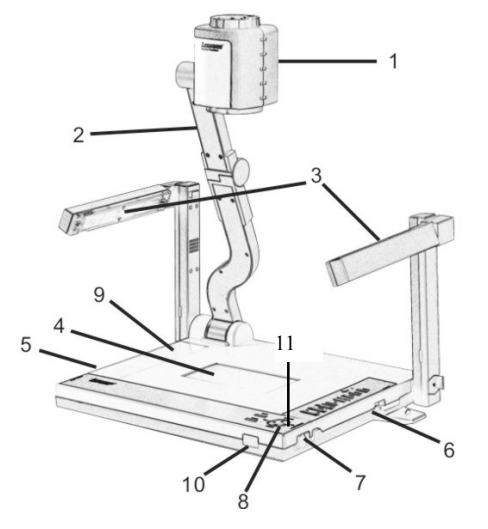

- 1. Camera Head
- 2. Camera Arm
- 3. Lamp
- 4. Backlight
- 5. Remote Control Slot
- 6. CF card slot
- 7. Lamp lock
- 8. Control Panel
- 9. Button Function Guide
- 10. IR Sensor (used for Remote Control)
- 11. Input/Output Port (including DIP Setting)

# 3.2 I/O Connector

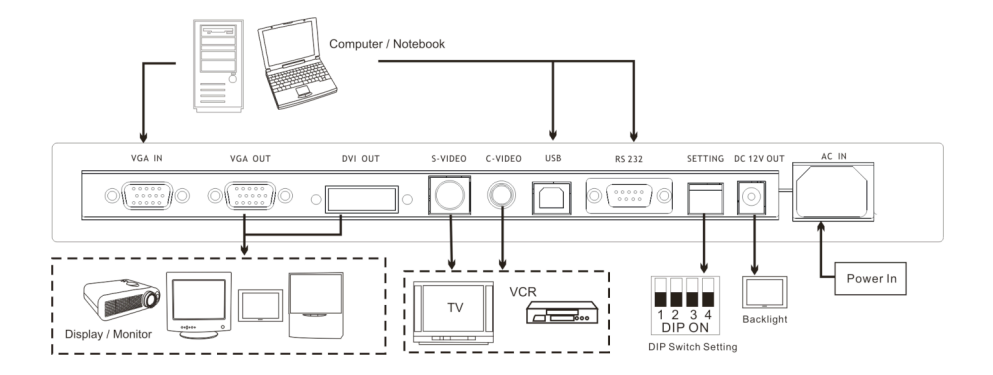

### 1. VGA IN

Connect to VGA-out of other device, for example PC

# 2. VGA OUT

Connect to VGA-in of another visual device

# 3. DVI OUT

Digital & Analog Receptacle Connector

# 4. S-VIDEO

S-Video for video output

#### 5. C-VIDEO

C-Video for composite video output

#### 6.USB

Connecting to a computer

#### 7. RS232

Connect external device with RS232, e.g., central control system used in classroom or meeting

# 8. Setting

Setting output signal modes

# 9. DC 12V output

Output the 12V (DC) from Digital Visualizer, such as the backlight.

# 10. AC-in

Use this to connect the power cable (100 - 240V) for the power input

# 3.3 DIP Switch Setting

3.3.1 RGB & XGA Output (Default )

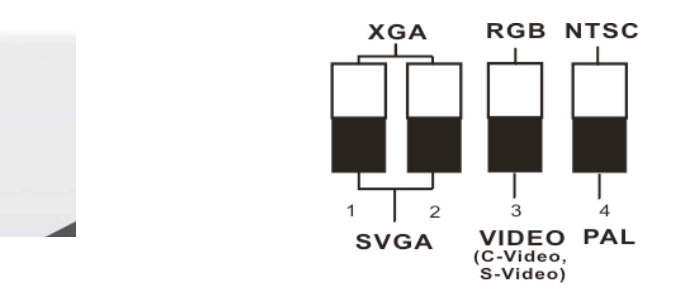

# 3.3.2 Video Output (NTSC) NTSC for

USA · Taiwan · Panama · Philippines · Canada · Chile · Japan · Korea · Mexico

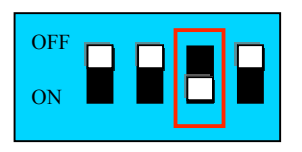

# 3.3.3 Video Output (PAL)

PAL Setting: Others than above NTSC listed countries.

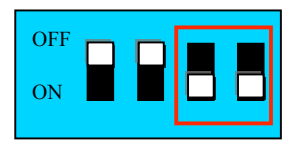

3.3.4 SVGA (600 x 800)Output

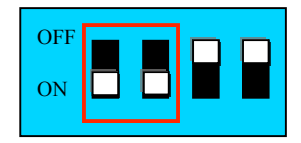

# 3.4 Control Panel

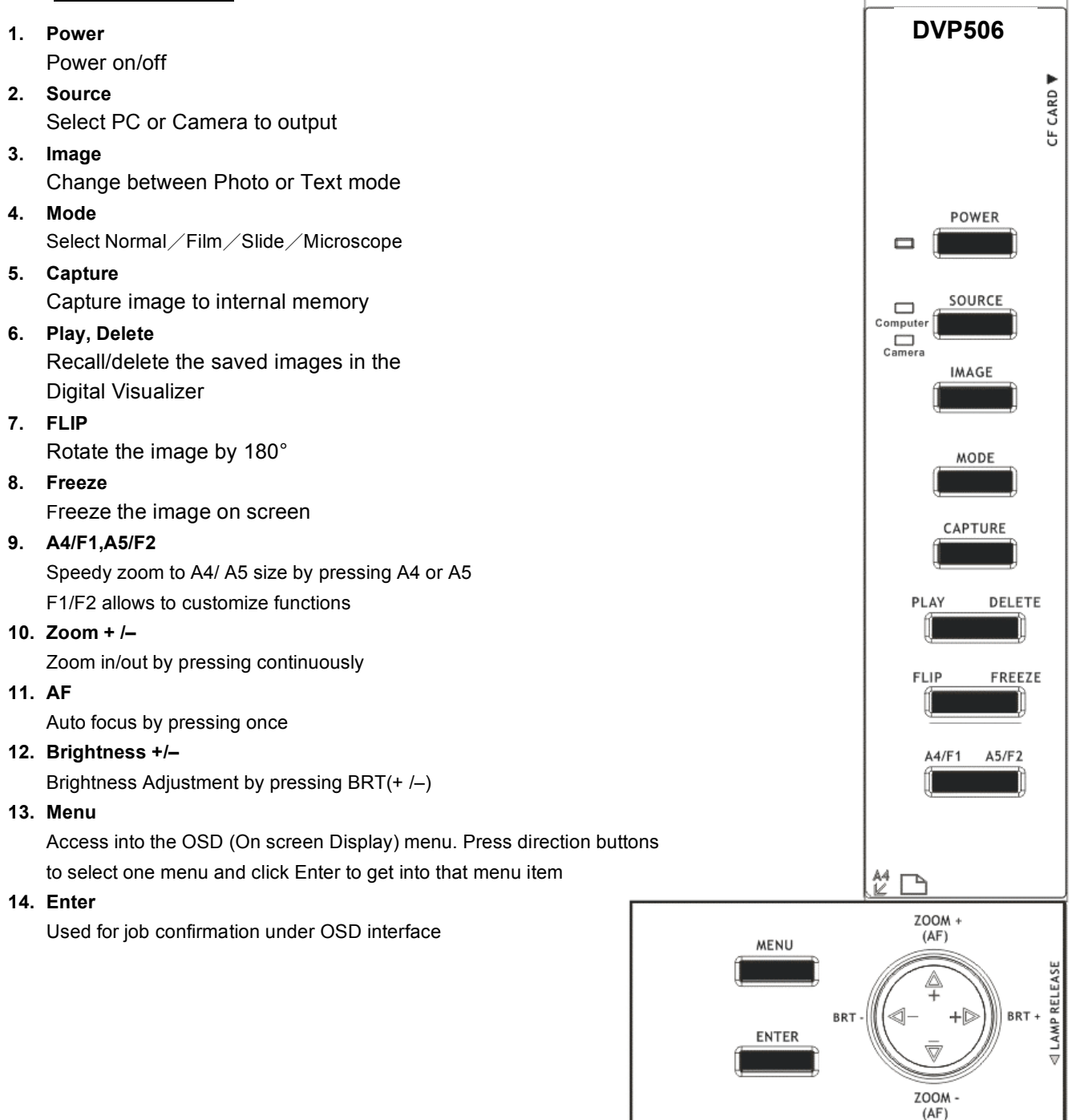

#### **Remote Control** 3.4

#### 1. Power 2 Power on/off 2. Source Select PC or Camera to Output Source Power 3. Menu Access into the OSD menu. Press 4 direction buttons to select one menu and Lamp Menu press Enter to get into that menu item 4. Lamp Switch / on / off the lamp and 6 Enter backlight Zoom + /-5. Focus-Focus+ 9 Zoom in/out by pressing +/-Focus +/-6. Freeze AF Manual focus for fine tune 11 Zoom-7. Enter Enable the selected function Delete Play Capture 12 8. Freeze 10 Freeze the image on screen 9. AF Auto Focus 10. Capture

1

5

3

7

6

8

5

Capture image to internal memory

11. Play

Recalls thumbmails of the saved images in the Digital Visualizer or Plays image selected.

12. Delete

Deletes the saved image in the Digital Visualizer

**%** Caution : Using the wrong model battery might cause an explosion. Also please follow the related instruction to discard the battery. se

# 4.1 Setup the Digital Visualizer

- 1. Pull up the arm. The camera head should be aimed at the center of the Visualizer.
- 2. Press and hold the Lamp release on both side of the Visualizer and push the Lamp release outside to pull up the lamp.
- 3. Turning the camera head toward the platform according to the direction of the arrows below.

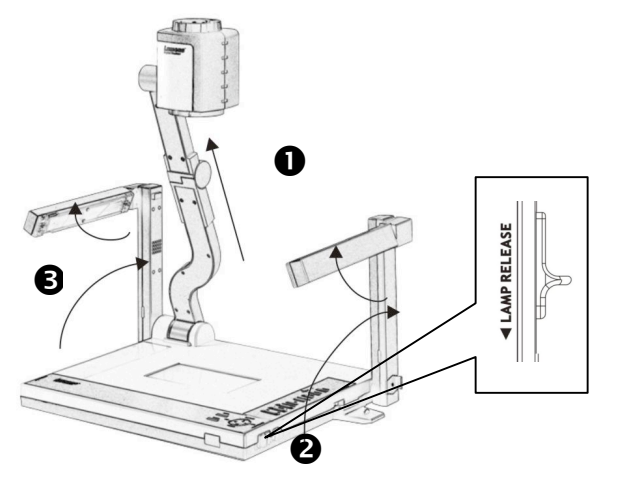

%Note : The angle of the camera head is limited. Don't turn it forcefully when it reaches the maximal angle.

# 4.2 Turning ON the Digital Visualizer

**X Note**: Before using the Digital Visualizer, make sure that you have connected it to the computer, video source, or other output devices. See Figure: 3-2, Rear View for the position of the connector jack.

- 1. Press <POWER> and open Digital Visualizer. The red LED (blinks till finishing the initialization). It then becomes green.
- 2. Press <LAMP> on remote control to activate light sources on both sides or the backlight source.
- 3. You can position the lamp at an angle to obtain better illumination.

# **5.1 Basic Functions**

# 5.1.1 Source

The default input source is set as "Camera", press  $\ensuremath{\,\mathbb F}$  Source  $\ensuremath{_\mathbb J}$  to switch.

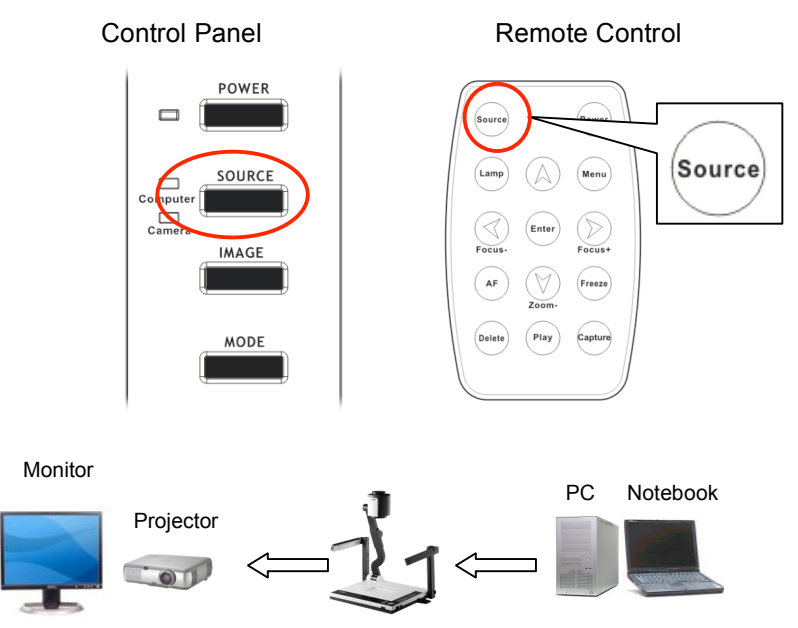

# 5.1.2 Zoom In/Out

Zoom in/out by pressing continuously

Control Panel Remote Control

# 5.1.3 Auto Focus

Execute AF by pressing once.

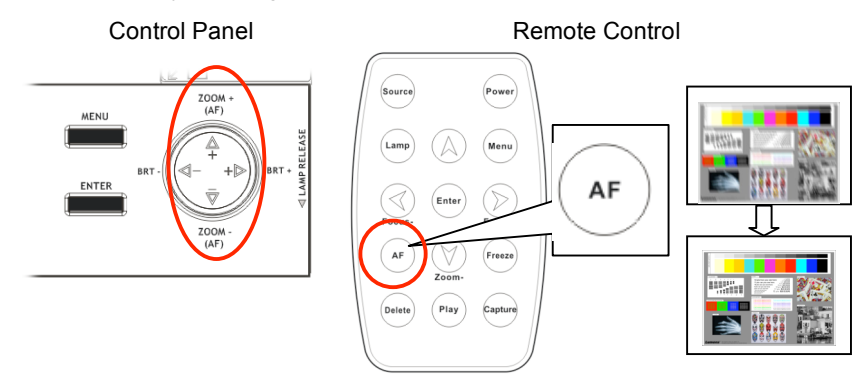

### 5.1.4 Brightness

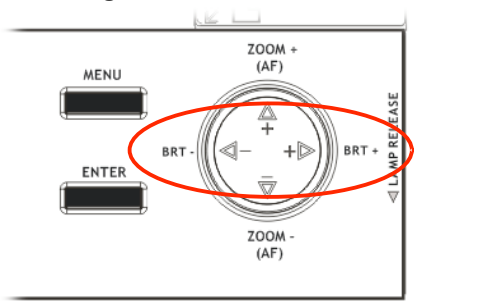

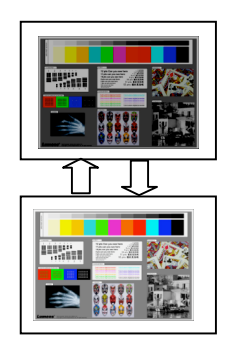

# 5.1.5 Lamp

Switch ; ON / OFF the lamp and backlight

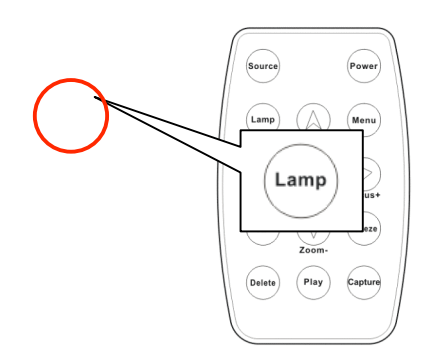

# 5.1.6 Photo/Text/Gray

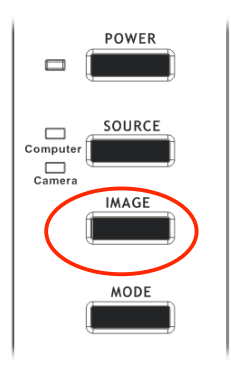

# 5.1.7 Capture

**Control Panel** Remote Control CAPTURE Source Power Capture Menu Lamp PLAY DELETE Focus FLIP FREEZE AF Freeze A5/F2 A4/F1

# 5.1.8 Viewing the OSD (On Screen Display) Menu

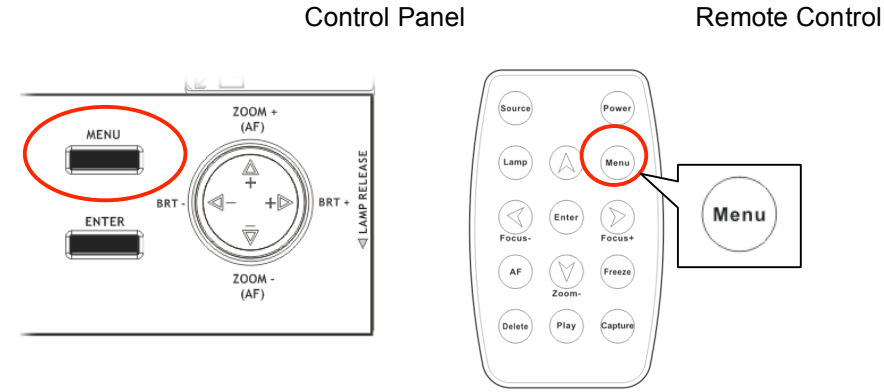

# 5.2 Advanced Functions

# 5.2.1 Playing Back Captured Images

Remote Control or Control Panel :

- 1. Press <sup>[</sup> Play ] to display all the captured images miniature.
- 2. Press  $\llbracket \checkmark \blacktriangle \checkmark \checkmark \checkmark \blacksquare$  to select the miniature image that you want.
- 3. Press  $\[\]$  Enter $\[\]$  to display the image on the full screen.
- 4. Press  ${}^{\mathbb{C}} \blacktriangleleft \triangleright_{\mathbb{J}}$  to move up and down the images.
- 5. Press <sup>r</sup> Play <sub>l</sub> to return to main screen.
- 6. Press  $\[\] Menu \]$  to exit.

# 5.2.2 Delete Captured Images

Remote Control or Control Panel :

- 1. Press  $\[\]$  Play  $\[\]$  to access into browsing screen.
- 2. Press  $\llbracket \checkmark \blacktriangle \checkmark \checkmark \lor \rrbracket$  to select the miniature image that you want.
- 3. Press  $\[\]$  Delete  $\]$  to delete the selected miniature.
- 4. Press  $\[\]$  Menu $\[\]$  to exit.

# 5.2.3 Customized Function (F1/F2)

Control Panel :

- 1. Press <sup>[</sup> Image ] and <sup>[</sup> F1/F2 ] to enter setting menu.
- 2. Press 『▼▲ 』 to select 『Flip』、『Focus + 』、『Focus 』、『Preset』.
- 3. Press  $\[\]$  Menu $\[\]$  to exit.
- 4. Execute the customized function set before, and press "Enter and "F1/F2 at the same time.

# 5.2.4 Auto Erase

To delete all captured images when a user turns off the power.

Remote Control or Control Panel :

- 1. Press <sup>[]</sup> Menu <sup>[]</sup> to enter OSD menu.
- 2. Press  $\[ \blacktriangleleft \]$  to select  $\[ \]$  Storage  $\]$  .
- 3. Press <sup>¶</sup> ▼ ▲ <sup>□</sup> to select <sup>¶</sup> Auto Erase <sup>□</sup>.
- 4. Press <sup>¶</sup> ◀ ► <sup>』</sup> to select <sup>¶</sup> on/off) <sup>』</sup>
- 5. Press  $\[\]$  Menu  $\[\]$  to exit.

# 5.3 OSD (On Screen Display) Function Introduction

# 5.3.1 Using OSD Menu

Use Remote Control or Control Panel :

- 1. Press  $\[\]$  Menu $\[\]$  to enter OSD menu.
- 2. Press  $\[ \bullet \] \bullet \]$  to select function menu.
- 3. Press  $\[\]$  Enter $\[\]$  to enter menu.
- 4. Press  $\[ \bullet \] \bullet \]$  to choose function.
- 5.  $" \triangleright \blacktriangleleft$  means more than one menu. Use  $" \triangleright \blacktriangleleft$  to execute specified function.
- 6. 『 ↩』 means one menu only. Press 『 Enter 』 to execute the specified function.
- 7. Press <sup>©</sup> Menu <sup>\_</sup> to exit OSD menu.

Note: After opening the function menu, the system will close the menu automatically if unused for a period of time.

# 5.3.2 OSD Menu

| Layer 1 | Layer 2       | Layer 3                                                                                                    | Description                                                     |
|---------|---------------|----------------------------------------------------------------------------------------------------|-----------------------------------------------------------------|
| Display | Lamp          | ON (default)/OFF                                                                                                    |                                                                 |
|         | AE            | ON (default)/OFF                                                                                                    | Exposure is set<br>automatically                                |
|         | AWB           | Execute                                                                                                    | Auto white balance.                                             |
|         | Focus         |                                                                                                    | Adjust image focus                                              |
|         | Digital Zoom  | ON/OFF (default)                                                                                                    |                                                                 |
| Storage | Delete All    | Execute                                                                                                    | Delete all captured<br>images                                   |
|         | Format        | Execute                                                                                                    | Format                                                          |
|         | Auto Erase    | On / Off                                                                                                    | Delete all captured<br>images when user<br>turns off the power. |
|         | Media         | Internal / PC card                                                                                                    |                                                                 |
| Setting | Language      | English / Deutsch /<br>French / Italian /<br>Eapanol / Русский /<br>English / Traditional<br>Chinese /Simplified<br>Chinese | Select your native<br>language                                  |
|         | Factory Reset | Enter / Exit                                                                                                    | Reset all default<br>setting                                    |
|         | Preset Load   | Execute                                                                                                    | load setting<br>parameters                                      |
|         | Preset Save   | Execute                                                                                                    | Save setting parameters                                         |
|         | F1            | Flip, Preset, Focus+/-                                                                                                    |                                                                 |
|         | F2            | Flip, Preset, Focus+/-                                                                                                    |                                                                 |

# 5.4 Other Functions

# 5.4.1 Viewing Remote Objects

Remote Control / Control Pad:

- 1. Press <sup>[</sup>Zoom+] or <sup>[</sup>Zoom-] to view the scene.
- 2. If the remote image is inverted, please press "Menu 1 to open OSD menu and choose "Flip 1.

### 5.4.2 Viewing Positive/Negative Images

- 1. The objects must be placed on the backlight board.
- 2. Press <sup>[]</sup> Mode <sub>[]</sub> to access switching options, Positive/Negative.

### 5.4.3 Using USB and RS232

### > USB

You can transmit images to computer via USB interface. On the PC the images can be displayed, annotated, captured, and video recordings obtained. To enhance USB transmission, make sure that your PC supports USB protocol (the Digital Visualizer is based on USB 1.1 / 2.0 Full speed and USB software). For detailed information, please refer to software user's guide. Go to the Dukane web site for the specific model to obtain the USB software (queue) and the driver. **www.dukcorp.com/av** 

### ➢ RS232

RS232, is a serial protocol, which facilitates remote control functions. For example, you can control the Digital Visualizer installed in a conference room from a PC in another building via RS232. (Refer to 3.2 I/O Connectors)

# Storage after Use

- 1. Fold the arm and camera head until they touch the stage
- 2. Turn the camera until it is parallel with the stage.
- 3. Turn the upper lamps toward the supporting arms
- 4. Insert the remote control into the slot on the right side of the Digital Visualizer.
- 5. Fold arms to both sides of the Digital Visualizer until they lock in place.

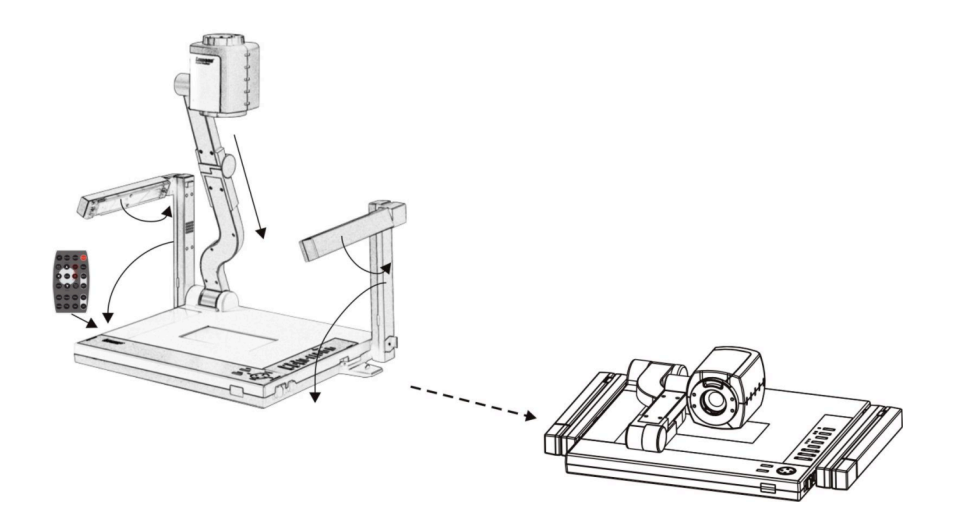

# Chapter 6 Q & A

This chapter describes the problems you might encounter when you use this Digital Visualizer. If you have a problem, refer to the appropriate section and follow all the suggestions that apply to your problem. If none of the suggested solutions solves the problem, call your dealer or your service center.

# • Q1: The system indicator does not come on.

No power is available. Check that the power cord is connected securely at both the power outlet and the Visualizer.

# • Q2: No image appears on the screen.

1-Press different signal buttons and then press the selected SOURCE signal button.

- 2- Make sure all of the cables are installed correctly and securely.
- 3- Check that the power of the LCD monitor or projector is turned on.
- 4- Make sure the object is positioned in the shooting area.

# • Q3: The image or parts of the image are blurred or not in focus.

The lens focusing is possibly not correct because the object is tilted or not in the best position. Press the AF (Auto Focus) on the remote control.

### • Q4: Image is too dark or too bright.

Press the <BRT+> < <BRT-> on the control panel to adjust the brightness setting.

### • Q5: Remote Control does not work.

 Please be sure the remote control is aimed at the IR sensor on the front edge of the base.
 Please check the battery in the remote control.

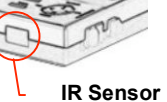